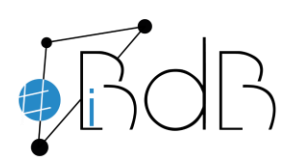

Experte im Referentennetzwerk iBdB Schulamt Ingolstadt/Eichstätt

## Einsatz eines Smartphone als Webcam oder Dokumentenkamera

Für diesen Einsatz müssen folgende Schritte ausgeführt werden:

## 1. Auf dem Smartphone:

Installieren Sie die App aus dem jeweiligen Appstore. (Android oder Apple)

Erlauben Sie die Freigabe von Kamera und Mikrofon.

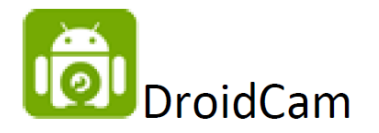

## 2. Auf dem Computer:

Installieren Sie folgende Anwendung: DroidCam-Client

https://www.dev47apps.com/

3. Stellen Sie sicher, dass beide Geräte sich im gleichen Netzwerk befinden. Dazu übertragen Sie die am Smartphone angegebene Wifi Ip in den DroidCam-Client.

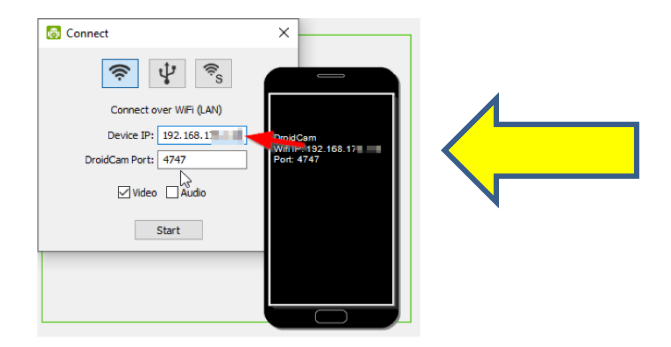

4. Jetzt kann die Webcam in BigBlueButton als Kamera freigegeben werden